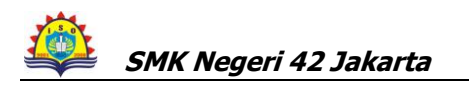

# RENCANA PELAKSANAAN PEMBELAJARAN ( RPP )

| Sekolah            | : SMK Negeri 42 Jakarta                           |
|--------------------|---------------------------------------------------|
| Mata Pelajaran     | : Keterampilan Komputer dan Pengelolaan Informasi |
| Kelas/Semester     | : XII / 1                                         |
| Pertemuan Ke       | : 1 – 6 ( 6 Pertemuan )                           |
| Alokasi waktu      | : 12 x 45 menit                                   |
| Standar Kompetensi | : Mengoperasikan PC dalam Jaringan                |
| Kode Kompetensi    | : KKPI.104.004.01                                 |
| Kompetensi Dasar   | : 1. Menginstal software jaringan                 |
| Indikator          |                                                   |

- 1. Pengertian LAN dan Internet dijelaskan dengan benar
- 2. Perangkat jaringan dijelaskan secara singkat.
- 3. Nama komputer diidentifikasi sesuai dengan ketentuan penulisan nama komputer
- 4. Utilitas koneksi dijalankan untuk menguji koneksi komputer secara cepat
- 5. Searching komputer dilakukan dengan cepat dan benar
- 6. Program diinstal melalui jaringan sesuai dengan prosedur dan berfungsi dengan baik
- 7. Nilai Karakter : Religius, Percaya Diri, Tanggung Jawab, Jujur, Mandiri, Menghargai Prestasi

#### I. Tujuan Pembelajaran

Setelah kegiatan belajar mengajar selesai diharapkan siswa dapat :

- 1. Menjelaskan pengertian LAN dan Internet dalam sistem jaringan komputer.
- 2. Melakukan identifikasi komputer (komputer name, TCP/IP).
- 3. Melakukan uji koneksi dengan perintah "ping".
- 4. Melakukan serching komputer pada jaringan.
- 5. Melakukan install program melalui jaringan komputer.

#### II. Materi Ajar

Instalasi program melalui jaringan komputer:

- 1. Jaringan Komputer (LAN, Internet)
- 2. Perangkat Jaringan (HUB, Kabel, Ethernet Card)
- 3. Network Properties ( Ip addres, Gateway, DNS )
- 4. Utilitas koneksi
- 5. *Searching* computer
- 6. Instalasi program

#### III. Metode Pembelajaran

Ceramah, Praktek, Diskusi kelompok, tanya jawab, Simulasi, dan penugasan.

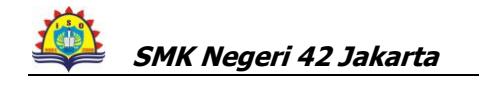

#### IV. Langkah-langkah Pembelajaran

#### Pertemuan Pertama:

#### Kegiatan Awal :

Apersepsi : Membahas PR;

Menanyakan materi yang telah dipelajari tetapi belum dipahami;

Motivasi : Apabila materi ini dikuasai dengan baik, maka akan membantu siswa pada materi berikutnya; Menyampaikan tujuan dan cakupan materi yang akan dipelajari pada pertemuan yang bersangkutan.

#### Kegiatan Inti :

Explorasi

• Mempelajari modul pengertian LAN dan Internet dalam sistem jaringan komputer.

Elaborasi

- Siswa menjelaskan pengertian LAN dan Internet dalam sistem jaringan komputer.
- Guru memfasilitasi siswa dalam mengerjakan latihan

Konfirmasi

- Memberikan umpan balik dan penguatan terhadap materi yang telah di pelajari siswa
- Meminta siswa untuk merefleksi atas pembelajaran yang telah dialaminya

Kegiatan Akhir :

- a. Dengan bimbingan guru, siswa diminta untuk membuat rangkuman;
- b. Siswa dan guru melakukan persepsi;
- c. Guru memberikan tugas (PR);

## Pertemuan kedua:

Pendahuluan:

Apersepsi : Membahas PR;

Mengingat kembali tentang LAN dan Internet, System Komputer; perangkat jaringan yang digunakan.

Motivasi

perangkat jaringan yang digunakan.
Apabila materi ini dikuasai dengan baik, maka akan membantu siswa pada materi berikutnya;

#### <u>Kegiatan Inti :</u>

Explorasi

• Mempelajari modul perangkat jaringan yang digunakan.

Elaborasi

- Siswa menjelaskan pengertian perangkat jaringan yang digunakan.
- Siswa mengidentifikasi perangkat jaringan.
- Guru memfasilitasi siswa dalam mengerjakan latihan.

Konfirmasi

- Memberikan umpan balik dan penguatan terhadap materi yang telah di pelajari siswa
- Meminta siswa untuk merefleksi atas pembelajaran yang telah dialaminya

Kegiatan Akhir :

- a. Dengan bimbingan guru, siswa diminta untuk membuat rangkuman;
- b. Siswa dan guru melakukan persepsi;
- c. Guru memberikan tugas (PR);

#### Pertemuan Ketiga :

Kegiatan Awal :

Apersepsi : Membahas PR;

Menanyakan materi yang telah dipelajari tetapi belum dipahami mengenai perangkat jaringan; penulisan nama komputer, TCP/IP.

Motivasi : Apabila materi ini dikuasai dengan baik, maka akan membantu siswa pada materi berikutnya;

Menyampaikan tujuan dan cakupan materi yang akan dipelajari pada pertemuan yang bersangkutan.

## Kegiatan Inti :

Explorasi

• Mempelajari modul identifikasi komputer sesuai dengan ketentuan penulisan nama komputer (komputer name, TCP/IP).

Elaborasi

- Siswa menjelaskan identifikasi komputer sesuai dengan ketentuan penulisan nama komputer (komputer name, TCP/IP).
- Guru memfasilitasi siswa dalam mengerjakan latihan

Konfirmasi

• Memfasilitasi peserta didik melakukan refleksi terhadap pengalaman belajar yang telah dilakukan

Kegiatan Akhir :

- a. Dengan bimbingan guru, siswa diminta untuk membuat rangkuman;
- b. Siswa dan guru melakukan persepsi;
- c. Guru memberikan tugas (PR);

## Pertemuan Keempat :

Kegiatan Awal :

Apersepsi : Membahas PR;

- Menanyakan materi yang telah dipelajari tetapi belum dipahami mengenai identifikasi computer serta TCP/IP; Ping
- Motivasi : Apabila materi ini dikuasai dengan baik, maka akan membantu siswa pada materi berikutnya;

## Kegiatan Inti :

Explorasi

• Mempelajari modul Utilitas koneksi dijalankan untuk menguji koneksi komputer secara cepat dengan ping.

Elaborasi

- Siswa menjelaskan Utilitas koneksi dijalankan untuk menguji koneksi komputer secara cepat dengan ping.
- Menggunakan Komputer untuk Menguji koneksi dijalankan untuk menguji koneksi komputer sesuai prosedure.
- Guru memfasilitasi siswa dalam mengerjakan latihan

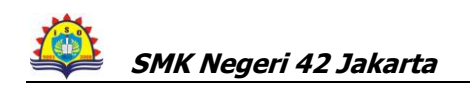

Konfirmasi

• Memfasilitasi peserta didik melakukan refleksi terhadap pengalaman belajar yang telah dilakukan.

Kegiatan Akhir :

- a. Dengan bimbingan guru, siswa diminta untuk membuat rangkuman;
- b. Siswa dan guru melakukan persepsi;
- c. Guru memberikan tugas (PR);

## Pertemuan Kelima :

Kegiatan Awal :

Apersepsi : Membahas PR;

Menanyakan materi yang telah dipelajari tetapi belum dipahami mengenai pengujian koneksi computer secara cepat; Sercing.

Motivasi : Apabila materi ini dikuasai dengan baik, maka akan membantu siswa pada materi berikutnya; Menyampaikan tujuan dan cakupan materi yang akan dipelajari pada pertemuan yang bersangkutan.

#### Kegiatan Inti :

Explorasi

• Mempelajari materi *Searching* komputer dilakukan dengan cepat dan benar.

#### Elaborasi

- Siswa menjelaskan *Searching*.
- Menggunakan Komputer untuk melakukan *Searching* ke komputer lain dilakukan dengan cepat dan benar.
- Guru memfasilitasi siswa dalam mengerjakan latihan

Konfirmasi

- Memberikan umpan balik dan penguatan terhadap materi yang telah di pelajari siswa
- Meminta siswa untuk merefleksi atas pembelajaran yang telah dialaminya

Kegiatan Akhir :

- a. Dengan bimbingan guru, siswa diminta untuk membuat rangkuman;
- b. Siswa dan guru melakukan persepsi;
- c. Guru memberikan tugas (PR);

#### Pertemuan Keenam :

Kegiatan Awal :

Apersepsi : Membahas PR;

Menanyakan materi yang telah dipelajari tetapi belum dipahami mengenai pencarian komputer dengan cepat dan benar; intall program melalui jaringan.

Motivasi : Apabila materi ini dikuasai dengan baik, maka akan membantu siswa pada materi berikutnya; Menyampaikan tujuan dan cakupan materi yang akan dipelajari pada pertemuan yang bersangkutan.

#### <u>Kegiatan Inti :</u>

Explorasi

• Mempelajari materi install program melalui jaringan komputer sesuai dengan prosedur yang berlaku.

Elaborasi

- Siswa menjelaskan dan melakukan install program melalui jaringan komputer sesuai dengan prosedur yang digunakan.
- Guru memfasilitasi siswa dalam mengerjakan latihan

Konfirmasi

- Memberikan umpan balik dan penguatan terhadap materi yang telah di pelajari siswa
- Meminta siswa untuk merefleksi atas pembelajaran yang telah dialaminya

Kegiatan Akhir :

- a. Dengan bimbingan guru, siswa diminta untuk membuat rangkuman;
- b. Siswa dan guru melakukan persepsi;
- c. Guru memberikan tugas (PR);

## VII. Alat/Bahan dan Sumber Belajar

- a. Komputer
- b. Printer
- c. HUB, Kabel, Lan Card
- d. User manual LAN
- e. Buku Modul KKPI

## VIII. Penilaian

Teknik : Observasi selama praktek

Bentuk instrumen : Berupa lembar kerja siswa yang terlampir

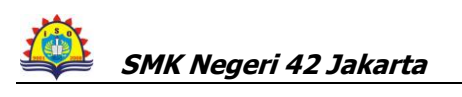

| Teknik<br>Penilaian | Bentuk Instrumen                                                                                | Instrumen                                                                                                    |
|---------------------|-------------------------------------------------------------------------------------------------|----------------------------------------------------------------------------------------------------|
| Tes tertulis        | Daftar pertanyaan                                                                               | <ol> <li>Apa yang dimaksud dengan LAN, WAN,<br/>Intranet dan Internet?</li> </ol>                             |
|                     |                                                                                                 | <ol><li>Sebutkan 5 alat yang digunakan dalam<br/>jaringan komputer!</li></ol>                                 |
|                     |                                                                                                 | <ol> <li>Apa manfaat dari perintah 'ping' dan<br/>'ipconfig'?</li> </ol>                                      |
|                     |                                                                                                 | <ol> <li>Sebutkan langkah-langkah mencari dan<br/>menemukan PC yang tersambung dalam<br/>jaringan!</li> </ol> |
|                     |                                                                                                 | <ol><li>Apa yang dimaksud dengan IP, dan IP<br/>addressing?</li></ol>                                         |
| Tes praktik         |                                                                                                 |                                                                                                    |
| Tugas-tugas         | Mencari informasi di<br>internet yang berkaitan<br>dengan instalasi software<br>dalam jaringan. |                                                                                                    |

Mengetahu; Kepala SMKN 42 Jakarta Jakarta, 11 Juli 2011 Guru Mata Pelajaran KKPI

Drs. Uju Juhiwa, M.Pd NIP.195909011985031014 Nurhalim, S.Kom NIP.197802182006041011

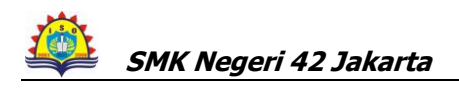

#### **EVALUASI**

#### Pilihlah Salah Satu Jawaban Yang Paling Tepat

- 1. Konektor yang digunakan untuk menghubungkan antar komputer pada jaringan komputer adalah .....
  - a. Soket RG 11
  - b. Soket RG 13
  - c. Soket RG 15
  - d. Soket RG 45
  - e. Soket RG 35
- 2. Jenis kabel yang digunakan untuk menghubungkan jaringan komputer adalah ......
  - a. Kabel NYM
  - b. Kabel NYA
  - c. Kabel UTP
  - d. Kabel Jamper
  - e. Kabel tunggal
- 3. Contoh switch hub yang dapat digunakan untuk jaringan

komputer adalah ......

- a. Switch hub 10/10 mbs
- b. Switch hub 10/20 mbs
- c. Switch hub 10/
- d. Switch hub 10/75 mbs
- e. Switch hub 10/100 mbs
- 4. Tang yang digunakan untuk pemasangan kabel ke konektor jaringan disebut .....
  - a. Tang jepit
  - b. Tang grimping
  - c. Tang pendek
  - d. Tang Panjang
  - e. Tang kombinasi
- 5. Yang bertugas mengatur format data yang diijinkan, penanganan kesalahan, lalu pesan pada jaringan komputer adalah ......
  - a. client
  - b proxy
  - c. router
  - d. server
  - e. protokol
  - 6. Untuk mengetahui IP Address sebuah PC yang tersambung ke jaringan menggunakan perintah ....
    - a. chkdsk
    - b. command
    - c. ipconfig atau winipcfg
    - d. ping
    - e. tracert

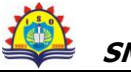

- 7. Jika hasil dari perintah ping pada layar adalah Request time out berarti ....
  - a. koneksi jaringan baik
  - b. koneksi jaringan belum jalan
  - c. koneksi jaringan lambat
  - d. perintah ping tidak jalan
  - e. setting IP Address sudah benar
- 8. Sumber daya di bawah ini bisa di-shared dalam jaringan komputer, kecuali ....
  - a. RAM
  - b. CD ROM drive
  - c. Printer
  - d. Floppy disk drive
  - e. program aplikasi
- 9. Jika hasil uji jaringan menunjukkan koneksi belum jalan, maka lakukan langkahlangkah tepat berikut ini, <u>kecuali</u> ....
  - a. memeriksa kabel jaringan
  - b. memeriksa catu daya pada switch/hub
  - c. memeriksa setting IP Address
  - d. me-*restart* PC
  - e. memeriksa lampu indikator pada NIC
- 10. Agar program aplikasi pada sebuah PC yang tersambung jaringan dapat diakses oleh PC yang lain, maka bagian yang kita *setting share* adalah ....
  - a. CD ROM Drive
  - b. Floppy Disk Drive
  - c. Directory C / folder Program Files
  - d. folder My Document
  - e. folder Temporary
- 11. Komputer dalam sebuah jaringan yang bertugas sebagai peladen untuk melayani komputer yang lain disebut dengan ....
  - a. client
  - b. proxy
  - c. router
  - d. server
  - e. workstation
- 12. Untuk men-sharing sebuah folder dapat dilakukan dengan cara ...
  - a. klik kanan pada Control Panel > Network connection > Sharing
  - b. klik kanan pada *Control Panel* > *Power Option* > *Sharing*
  - c. klik kanan pada *folder* > *Network connection* > *Sharing*
  - d. klik kanan pada *folder* > *Properties* > *Sharing*
  - e. klik kanan pada *folder* > *Sharing and Security*
- 13. Langkah-langkah untuk men-*shared folder* agar bisa diakses oleh komputer lain dalam sebuah jaringan adalah ....
  - a. Start > Run > Explore > Sharing And Security>Share This Folder
  - b. Start > Run > Explore > Sharing And Security
  - c. Start > Explore >Run > Sharing And Security
  - d. Start > Explore > Sharing And Security > share This Folder
  - e. Start > Run > Explore > Sharing And Security

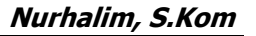

- 14. Jelaskan cara men-*setting* printer yang di-*shared* dari sisi client!
  - a. Start > Central Panel > Printer & Faxe > Add a Printer > Next
  - b. Start > Printer Faxe I > Printer & Faxe > Add a Printer > Next
  - c. Start > Add a Printer > Printer & Faxe > Add a Printer > Next
  - d. Start > Central Panel > Add a Printer > Printer & Faxe > Next
  - e. Start > Next > Printer & Faxe > Add a Printer > Central panel
- 15. Untuk mematikan komputer terhubung jaringan selain memastikan bahwa semua aplikasi telah dimatikan juga harus memperhatikan ....
  - a. kabel koneksi telah dilepas
  - b. bahwa tidak ada *sharing file/folder* dan *devices* yang sedang diakses oleh komputer yang lain
  - c. hub telah dimatikan
  - d. server telah dimatikan
  - e. koneksi internet telah diputus
- 16. Langkah-langkah untuk mengubah *folder* yang telah di-*shared* menjadi *folder* yang tidak di-*shared*!
  - a. Start > Explore > Sharing and Security > Share This Folder on the Network
  - b. Start > Explore > Share This Folder on the Network > Sharing and Security
  - c. Start > > Sharing and Security > Explore > Share This Folder on the Network
  - d. Start > Sharing and Security > Share This Folder on the Network > Explore
  - e. Explore > Start > Sharing and Security > Share This Folder on the Network
- 17. Langkah-langkah untuk melihat IP Addres sebuah PC dalam

jaringan yang menggunakan Windows XP adalah .....

- a. Start > Run > Ketik CMD > Ok > Enter
- b Start > Ketik CMD > Ok > Enter > Run
- c. Start > Run > > Ok > Enter > Ketik CMD
- d. Start > Run > Ketik CMD > > Enter > Ok
- e. Run > Ketik CMD > Ok > Enter> Start
- 18. Untuk mengecek ketersambungan PC dalam jaringan yang menggunakn Window XP adalah .....
  - a. Start > Run > Ketik CMD > Ok > Enter
  - b Start > Ketik CMD > Ok > Enter > Run
  - c. Start > Run > > Ok > Enter > Ketik CMD
  - d. Start > Run > Ketik CMD > > Enter > Ok
  - e. Run > Ketik CMD > Ok > Enter> Start
- 19. Jika hasil dari perintah ping pada layar adalah Request time out berarti ....
  - a. koneksi jaringan baik
  - b. koneksi jaringan belum jalan
  - c. koneksi jaringan lambat
  - d. perintah ping tidak jalan
  - e. setting IP Address sudah benar
- 20. Kepanjang dari LAN adalah .....
  - a. Location Area Network
  - b. Local Area Netwoking d. Location Area Networking

c. Local Area Network

# KUNCI JAWABAN

| NO | JAWABAN | NO | JAWABAN |
|----|---------|----|---------|
| 1  | D       | 11 | D       |
| 2  | С       | 12 | Α       |
| 3  | E       | 13 | D       |
| 4  | В       | 14 | Α       |
| 5  | E       | 15 | В       |
| 6  | В       | 16 | Α       |
| 7  | D       | 17 | Α       |
| 8  | Α       | 18 | Α       |
| 9  | D       | 19 | D       |
| 10 | С       | 20 | С       |

# RENCANA PELAKSANAAN PEMBELAJARAN ( RPP )

| Sekolah            | : SMK Negeri 42 Jakarta                               |
|--------------------|-------------------------------------------------------|
| Mata Pelajaran     | : Keterampilan Komputer dan Pengelolaan Informasi     |
| Kelas/Semester     | : XII / 1                                             |
| Pertemuan Ke       | : 1 – 5 ( 5 Pertemuan )                               |
| Alokasi waktu      | : 12 x 45 menit                                       |
| Standar Kompetensi | : Mengoperasikan PC dalam Jaringan                    |
| Kode Kompetensi    | : KKPI.104.004.01                                     |
| Kompetensi Dasar   | : 2. Mengoperasikan jaringan PC dengan sistem operasi |
| Indikator          |                                                       |

- 1. Pengertian sharing device dan manfaatnya dijelaskan secara benar.
- 2. Protokol sharing dijelaskan secara singkat dan jelas.
- 3. Sharing file, printer, hard disk dan CD ROM dilakukan sampai teridentifikasi.
- 4. Proses copy file dan folder dilakukan sesuai prosedur yang berlaku.
- 5. Dokumen dicetak secara benar sesuai dengan prosedur.
- 6. Religius, Percaya Diri, Tanggung Jawab, Jujur, Mandiri, Menghargai Prestasi.

## V. Tujuan Pembelajaran

Setelah kegiatan belajar mengajar selesai diharapkan siswa dapat menjelaskan :

- Melakukan sharing file, printer, hard disk dan CD ROM.
- Melakukan proses copy file dan folder.
- Melakukan pencetakan program dengan memanfaatkan sharing printer.

#### VI. Materi Ajar

Pengoperasian Jaringan Komputer:

a. Pengertian dan manfaat sharing device

- b. Protokol sharing
- c. Sharing file, printer, Hard disk, CD ROM.

## VII. Metode Pembelajaran

Ceramah, Praktek, Diskusi kelompok, tanya jawab, Simulasi, dan penugasan.

## VIII. Langkah-langkah Pembelajaran

## **Pertemuan Pertama:**

Kegiatan Awal :

Apersepsi : Membahas PR;

Menanyakan materi yang telah dipelajari tetapi belum dipahami mengenai menginstall software jaringan; sharing device

Motivasi : Apabila materi ini dikuasai dengan baik, maka akan membantu siswa pada materi berikutnya;

Menyampaikan tujuan dan cakupan materi yang akan dipelajari pada pertemuan yang bersangkutan.

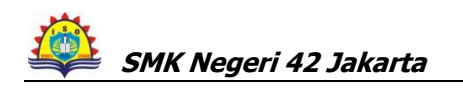

Kegiatan Inti :

Explorasi

• Mempelajari modul pengertian dan manfaat sharing device dalam mengoperasikan jaringan komputer.

#### Elaborasi

- Siswa menjelaskan pengertian dan manfaat sharing device dalam mengoperasikan jaringan komputer.
- Guru memfasilitasi siswa dalam mengerjakan latihan.

Konfirmasi

- Memberikan umpan balik dan penguatan terhadap materi yang telah di pelajari siswa.
- Meminta siswa untuk merefleksi atas pembelajaran yang telah dialaminya.

Kegiatan Akhir :

- d. Dengan bimbingan guru, siswa diminta untuk membuat rangkuman;
- e. Siswa dan guru melakukan persepsi;
- f. Guru memberikan tugas (PR);

# Pertemuan kedua:

Pendahuluan:

Apersepsi : Membahas PR;

Mengingat kembali tentang sharing device; Protokol sharing.

Motivasi : Apabila materi ini dikuasai dengan baik, maka akan membantu siswa pada materi berikutnya;

<u>Kegiatan Inti:</u>

Explorasi

• Mempelajari materi protokol sharing.

Elaborasi

- Siswa menjelaskan pengertian protokol sharing.
- Guru memfasilitasi siswa dalam mengerjakan latihan.

Konfirmasi

- Memberikan umpan balik dan penguatan terhadap materi yang telah di pelajari siswa.
- Meminta siswa untuk merefleksi atas pembelajaran yang telah dialaminya.

Kegiatan Akhir :

- d. Dengan bimbingan guru, siswa diminta untuk membuat rangkuman;
- e. Siswa dan guru melakukan persepsi;
- f. Guru memberikan tugas (PR);

#### Pertemuan Ketiga :

Kegiatan Awal :

Apersepsi : Membahas PR;

Menanyakan materi yang telah dipelajari tetapi belum dipahami mengenai protocol sharing; *Sharing file*, printer, *hard disk* dan CD ROM dapat dilakukan.

Motivasi : Apabila materi ini dikuasai dengan baik, maka akan membantu siswa pada materi berikutnya; Menyampaikan tujuan dan cakupan materi yang akan dipelajari pada pertemuan yang bersangkutan.

#### Kegiatan Inti :

Explorasi

• Mempelajari modul pengertian *Sharing file*, printer, *hard disk* dan CD ROM dapat dilakukan.

Elaborasi

- Siswa menjelaskan pengertian dan manfaat *Sharing file*, printer, *hard disk* dan CD ROM dapat dilakukan.
- Guru memfasilitasi siswa dalam mengerjakan latihan.

Konfirmasi

- Memberikan umpan balik dan penguatan terhadap materi yang telah di pelajari siswa.
- Meminta siswa untuk merefleksi atas pembelajaran yang telah dialaminya.

Kegiatan Akhir :

- a. Dengan bimbingan guru, siswa diminta untuk membuat rangkuman;
- b. Siswa dan guru melakukan persepsi;
- c. Guru memberikan tugas untuk pertemuan berikutnya

## Pertemuan Keempat :

Kegiatan Awal :

Apersepsi : Membahas PR;

Menanyakan materi yang telah dipelajari tetapi belum dipahami mengenai *Sharing file*, printer, *hard disk* dan CD ROM dapat dilakukan ; *copy file* dan *folder*.

Motivasi : Apabila materi ini dikuasai dengan baik, maka akan membantu siswa pada materi berikutnya;

## Kegiatan Inti :

Explorasi

• Mempelajari modul pengertian *copy file* dan *folder*.

Elaborasi

- Siswa menjelaskan pengertian Proses *copy file* dan *folder*.
- Menjelaskan dan melakukan prosedur proses Copy file baik satu persatu, kelompok dan menyeluruh dapat dilakukan pada jaringan.
- Menjelaskan dan melakukan prosedur membuat, menyalin, mengubah folder baik satu persatu, kelompok dan menyeluruh pada jaringan.

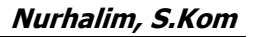

• Guru memfasilitasi siswa dalam mengerjakan latihan.

Konfirmasi

- Memberikan umpan balik dan penguatan terhadap materi yang telah di pelajari siswa.
- Meminta siswa untuk merefleksi atas pembelajaran yang telah dialaminya.

Kegiatan Akhir :

- d. Dengan bimbingan guru, siswa diminta untuk membuat rangkuman;
- e. Siswa dan guru melakukan persepsi;
- f. Guru memberikan tugas (PR);

# Pertemuan Kelima :

Kegiatan Awal :

Apersepsi : Membahas PR;

Menanyakan materi yang telah dipelajari tetapi belum dipahami mengenai proses copy file dan folder pada jaringan; Mencetak Dokumen memalui jaringan.

Motivasi : Apabila materi ini dikuasai dengan baik, maka akan membantu siswa pada materi berikutnya;

## <u>Kegiatan Inti :</u>

Explorasi

 Mempelajari modul mencetak dokumen dengan memanfaatkan sharing printer pada jaringan secara benar sesuai dengan prosedur.

### Elaborasi

- Siswa menjelaskan pengertian mencetak dokumen melalui jaringan secara benar sesuai dengan prosedur.
- Menjelaskan prosedure mencetak dan mencetak dokumen melalui jaringan secara benar sesuai dengan prosedur.
- Guru memfasilitasi siswa dalam mengerjakan latihan.

#### Konfirmasi

- Memberikan umpan balik dan penguatan terhadap materi yang telah di pelajari siswa.
- Meminta siswa untuk merefleksi atas pembelajaran yang telah dialaminya.

#### Kegiatan Akhir :

- a. Bersama-sama dengan peserta didik dan atau sendiri membuat rangkuman/simpulan pelajaran
- b. Tanya jawab
- c. Memberikan tugas untuk pertemuan berikutnya

## IX. Alat/Bahan dan Sumber Belajar

- a. Komputer
- b. Printer
- c. HUB, Kabel, Lan Card
- d. User manual LAN
- e. Buku Modul KKPI

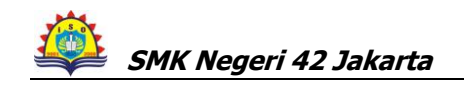

# X. Penilaian

| Teknik           | Observasi s | selama praktek      |               |
|------------------|-------------|---------------------|---------------|
| Bentuk instrumen | Berupa lem  | ıbar kerja siswa ya | ang terlampir |

| Teknik<br>Penilaian | Bentuk Instrumen                                                                                                    | Instrumen                                                                                                    |
|---------------------|----------------------------------------------------------------------------------------------------|----------------------------------------------------------------------------------------------------|
| Tes tertulis        | Daftar pertanyaan                                                                                                    | <ol> <li>Sebutkan langkah-langkah sharing folder!</li> <li>Apa manfaat dari sharing sumber daya PC yang tersambung dalam jaringan?</li> <li>Sebutkan langkah-langkah mencopy file dari folder PC lain yang tersambung dalam jaringan!</li> <li>Sebutkan beberapa pesan kesalahan bila sebuah folder tidak bisa diakses!</li> <li>Apa penyebabnya bila sebuah folder tidak bisa diakses?</li> </ol> |
| Tes praktik         |                                                                                                    |                                                                                                    |
| Tugas-tugas         | Mencari informasi di<br>internet yang berkaitan<br>dengan sharing sumber<br>daya di PC yang<br>tersambung dalam<br>jaringan. |                                                                                                    |

Mengetahu; Kepala SMKN 42 Jakarta Jakarta, 11 Juli 2011 Guru Mata Pelajaran KKPI

Drs. Uju Juhiwa, M.Pd NIP.195909011985031014 Nurhalim, S.Kom NIP.197802182006041011

#### **EVALUASI**

### Pilihlah Salah Satu Jawaban Yang Paling Tepat

- 1. Konektor yang digunakan untuk menghubungkan antar komputer pada jaringan komputer adalah ..... f. Soket RG 11 i. Soket RG 45 q. Soket RG 13 j. Soket RG 35
  - h. Soket RG 15
- 2. Jenis kabel yang digunakan untuk menghubungkan jaringan komputer adalah .....
  - f. Kabel NYM
  - q. Kabel NYA
  - h. Kabel UTP
- 3. Contoh switch hub yang dapat digunakan untuk jaringan komputer adalah .....
  - f. Switch hub 10/10 mbs
  - g. Switch hub 10/20 mbs
  - h. Switch hub 10/
- 4. Tang yang digunakan untuk pemasangan kabel ke konektor jaringan disebut .....
  - a. Tang jepit

d. Tang Panjang

i. Kabel Jamper j. Kabel tunggal

e. Tang kombinasi

i. Switch hub 10/75 mbs

j. Switch hub 10/100 mbs

- b. Tang grimping c. Tang pendek
- 5. Yang bertugas mengatur format data yang diijinkan, penanganan kesalahan, lalu pesan pada jaringan komputer adalah ......
  - a. client
  - b proxy
  - c. router
  - d. server
  - e. protokol
  - 7. Untuk mengetahui IP Address sebuah PC yang tersambung ke jaringan menggunakan perintah ....
    - f. chkdsk
    - g. command

q. CD ROM drive

- h. ipconfig atau winipcfg
- 7. Jika hasil dari perintah ping pada layar adalah Request time out berarti ....
  - f. koneksi jaringan baik
  - g. koneksi jaringan belum jalan
  - h. koneksi jaringan lambat
- 8. Sumber daya di bawah ini bisa di-*shared* dalam jaringan komputer, kecuali ....
  - f. RAM

h. Printer

i. Floppy disk drive

i. perintah ping tidak jalan

j. setting IP Address sudah benar

j. Program aplikasi

i. ping j. tracert

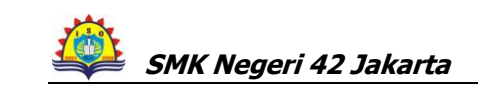

Nurhalim, S.Kom

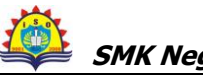

- 9. Jika hasil uji jaringan menunjukkan koneksi belum jalan, maka lakukan langkahlangkah tepat berikut ini, <u>kecuali</u> ....
  - f. memeriksa kabel jaringan
  - g. memeriksa catu daya pada switch/hub
  - h. memeriksa setting IP Address
  - i. me-*restart* PC
  - j. memeriksa lampu indikator pada NIC
- 10. Agar program aplikasi pada sebuah PC yang tersambung jaringan dapat diakses oleh PC yang lain, maka bagian yang kita *setting share* adalah ....
  - f. CD ROM Drive
  - g. Floppy Disk Drive
  - h. Directory C / folder Program Files
  - i. folder My Document
  - j. folder Temporary
- 11. Komputer dalam sebuah jaringan yang bertugas sebagai peladen untuk melayani komputer yang lain disebut dengan ....
  - f. client i. server
  - f. client g. proxy

i. workstation

- h. router
- 12. Untuk men-*sharing* sebuah *folder* dapat dilakukan dengan cara ...
  - f. klik kanan pada Control Panel > Network connection > Sharing
  - g. klik kanan pada Control Panel > Power Option > Sharing
  - h. klik kanan pada *folder* > *Network connection* > *Sharing*
  - i. klik kanan pada *folder* > *Properties* > *Sharing*
  - j. klik kanan pada *folder* > *Sharing and Security*
- 13. Langkah-langkah untuk men-*shared folder* agar bisa diakses oleh komputer lain dalam sebuah jaringan adalah ....
  - a. Start > Run > Explore > Sharing And Security>Share This Folder
  - b. Start > Run > Explore > Sharing And Security
  - c. Start > Explore > Run > Sharing And Security
  - d. Start > Explore > Sharing And Security > share This Folder
  - e. Start > Run > Explore > Sharing And Security
- 14. Jelaskan cara men-*setting* printer yang di-*shared* dari sisi client!
  - a. Start > Central Panel > Printer & Faxe > Add a Printer > Next
  - f.Start > Printer Faxe I > Printer & Faxe > Add a Printer > Next
  - g. Start > Add a Printer > Printer & Faxe > Add a Printer > Next
  - h. Start > Central Panel > Add a Printer > Printer & Faxe > Next
  - i. Start > Next > Printer & Faxe > Add a Printer > Central panel
- 15. Untuk mematikan komputer terhubung jaringan selain memastikan bahwa semua aplikasi telah dimatikan juga harus memperhatikan .... f.kabel koneksi telah dilepas
  - g. bahwa tidak ada *sharing file/folder* dan *devices* yang sedang diakses oleh komputer yang lain
  - h. *hub* telah dimatikan
  - i. server telah dimatikan
  - j.koneksi internet telah diputus

- 16. Langkah-langkah untuk mengubah *folder* yang telah di-*shared* menjadi folder yang tidak di-shared! a. Start > Explore > Sharing and Security > Share This Folder on the Network f.Start > Explore > Share This Folder on the Network > Sharing and Security q. Start > > Sharing and Security > Explore > Share This Folder on the Network h. Start > Sharing and Security > Share This Folder on the Network > Explore i. Explore > Start > Sharing and Security > Share This Folder on the Network 18. Langkah-langkah untuk melihat IP Addres sebuah PC dalam jaringan yang menggunakan Windows XP adaah ..... a. Start > Run > Ketik CMD > Ok > Enter b Start > Ketik CMD > Ok > Enter > Run c. Start > Run > > Ok > Enter > Ketik CMD d. Start > Run > Ketik CMD > > Enter > Ok e. Run > Ketik CMD > Ok > Enter> Start 18. Untuk mengecek ketersambungan PC dalam jaringan yang menggunakn Window XP adalah ..... a. Start > Run > Ketik CMD > Ok > Enter b Start > Ketik CMD > Ok > Enter > Run c. Start > Run > > Ok > Enter > Ketik CMD d. Start > Run > Ketik CMD > > Enter > Ok e. Run > Ketik CMD > Ok > Enter> Start
  - 19. Jika hasil dari perintah ping pada layar adalah Request time out berarti ....
    - f. koneksi jaringan baik
    - g. koneksi jaringan belum jalan
    - h. koneksi jaringan lambat
  - 20. Kepanjang dari LAN adalah .....
    - a. Location Area Network
    - b. Local Area Netwoking

j. setting IP Address sudah benar

i. perintah ping tidak jalan

- c. Local Area Network
- d. Location Area Networking

# KUNCI JAWABAN

| NO | JAWABAN | NO | JAWABAN |
|----|---------|----|---------|
| 1  | D       | 11 | D       |
| 2  | С       | 12 | A       |
| 3  | E       | 13 | D       |
| 4  | В       | 14 | Α       |
| 5  | E       | 15 | В       |
| 6  | В       | 16 | Α       |
| 7  | D       | 17 | A       |
| 8  | А       | 18 | A       |
| 9  | D       | 19 | D       |
| 10 | С       | 20 | С       |